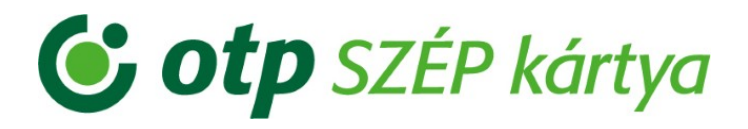

## OTP SZÉP kártya elfogadása SZÉP portálon Használati útmutató

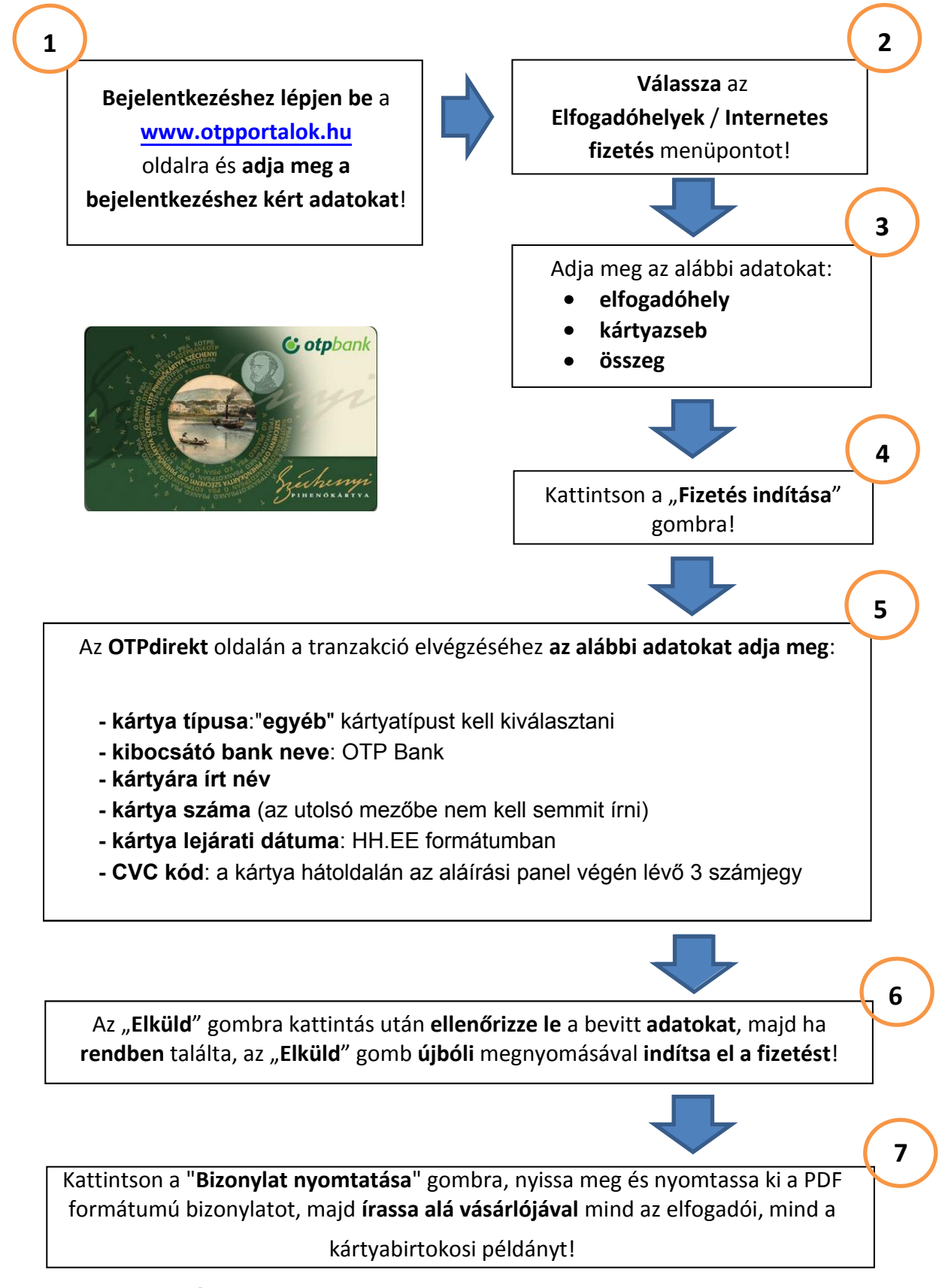

OTP SZÉP kártya elfogadással kapcsolatos kérdése esetén hívja a +36 1 3666 100 telefonszámot!